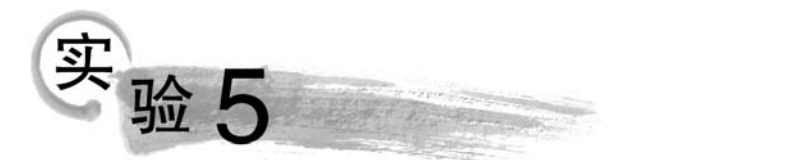

# PowerPoint 2016 演示文稿软件

# 实验 5.1 PowerPoint 2016 的基本操作

#### 【实验目的】

(1) 掌握新建、保存、打开演示文稿的方法。

(2)掌握插入、删除、移动、复制幻灯片的方法。

(3) 学会选择恰当的幻灯片版式; 学会应用主题和模板; 能熟练地进行文本的输入与 编辑; 掌握设置幻灯片背景的方法。

(4) 掌握插入剪贴画、图片、自选图形等常见多媒体信息的方法。

(5) 掌握设置幻灯片切换效果、自定义动画和应用超链接的方法。

(6) 学会设置演示文稿的放映方式并熟练掌握放映演示文稿的方法。

# 制作个人简历

#### 【任务描述】

按图 5-1 所示设计样例设计制作一个演示文稿,最后以"李\*\*的个人简历静态演示文稿. pptx"为文件名保存于自己的文件夹中。设计所需图片、文字和表格素材均可在实验 5.1 文件 夹下"李\*\*的个人简历——静态演示文稿(样张).pptx"文档中查看。

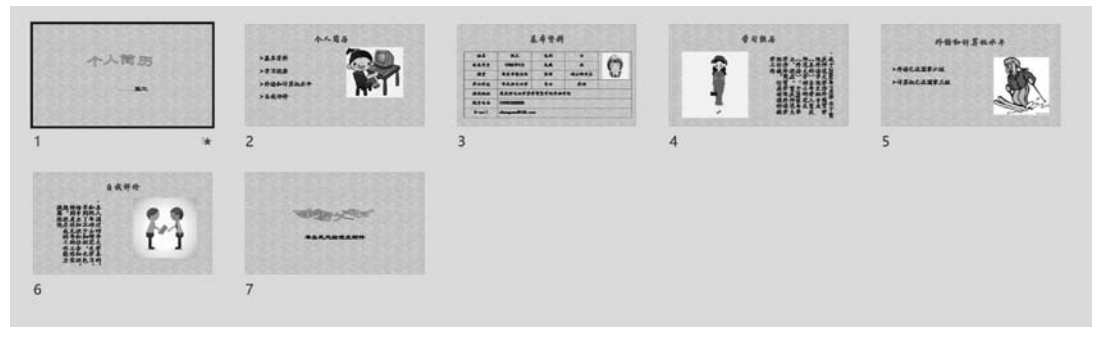

#### 图 5-1 静态演示文稿设计样例

【操作提示】

112

(1) 新建一个演示文稿,要求应用-种主题或设置一种背景。

**步骤 1:** 启动 PowerPoint 2016 后,系统一般会自动新建一个空白演示文稿,名为"演示 文稿 1"。

**步骤 2**:按设计样例要求需要设置一种背景,单击"设计"选项卡,在"背景"组中,单击 "设置背景格式"按钮,打开"设置背景格式"对话框,在左边栏中选择"填充"选项(默认选 项),在右边"填充"栏中选择"图片或纹理填充"单选按钮,再选择"艺术效果"→"标记",如 图 5-2 所示。

**步骤 3**:单击"应用到全部(L)"按钮,即可实现全部幻灯片设置为"标记"背景,如图 5-3 所示。

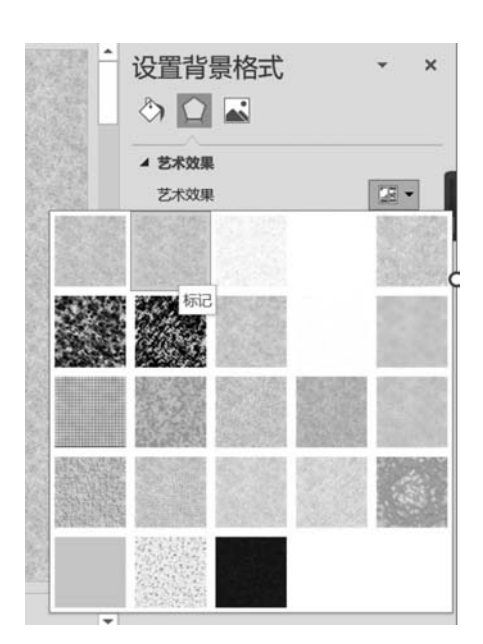

图 5-2 背景填充为"纹理"→"标记"

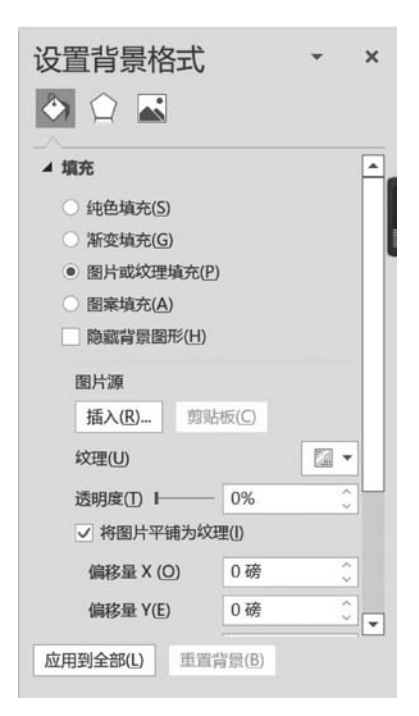

图 5-3 "设置背景格式"对话框

(2) 首末两张幻灯片的"标题"均为同一种样式的艺术字,"副标题"字体均为隶书、36 磅、加粗、深蓝色。

【分析】 首末两张幻灯片只有标题和副标题,所以均需插入"标题幻灯片"版式的幻灯片。

**步骤1**:新建的演示文稿默认有一张标题幻灯片,请在标题占位符中输入文字"个人简历",副标题占位符中输入"——李某某"。

**步骤 2**:选中标题文字"个人简历",切换至"插入"选项卡的"文本"组中单击"艺术字"按钮,在弹出的下拉列表中选择第1行第3列艺术字样式,如图 5-4 所示。

**步骤 3**:选中标题"个人简历"单击"绘图工具——形状格式"选项卡,在"艺术字样 式"组中单击"文本效果"按钮,在弹出的下拉列表中选择"转换"→"V形倒"选项,如 图 5-5 所示。

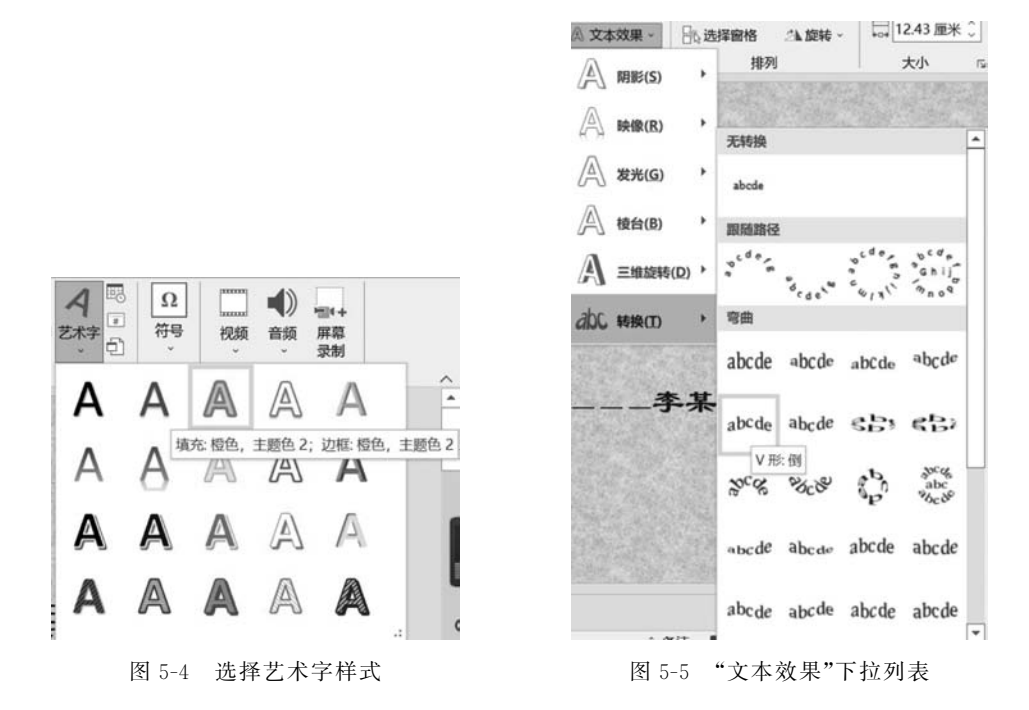

步骤4:选中艺术字,适当调整大小和位置。

**步骤 5**: 切换至"开始"选项卡的"幻灯片"组中单击"新建幻灯片"按钮,在弹出的下拉列 表中选择"标题幻灯片"选项,即可新插入一张幻灯片,如图 5-6 所示。

**步骤 6**:按照前述方法将标题文字"谢谢大家"设置为同样的艺术字形式,只是在"文本效果"下拉列表中选择"转换"→"拱形:下弯"选项,如图 5-7 所示,再适当调整艺术字大小和位置。

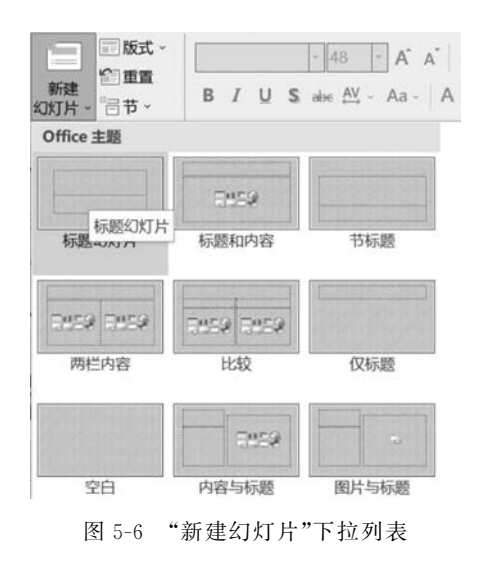

| A 文本填充 ~     | b L          | 移一层、         | ₩<br>開<br>対齐・<br>1<br>1<br>1<br>1<br>1<br>1<br>1<br>1<br>1<br>1<br>1<br>1<br>1 | 1      | 4.6 厘米        | 0   |
|--------------|--------------|--------------|--------------------------------------------------------------------------------|--------|---------------|-----|
| A 文本较果 -     | ·····<br>Ro选 | 移一层 ~<br>择窗格 | 出版转、                                                                           |        | 16.43 厘米      | : 0 |
| A 阴影(S)      | •            | 排列           |                                                                                |        | 大小            |     |
| (R) 映像(R)    | ,            | 干非利用         |                                                                                |        | 12            |     |
| 人 发光(G)      | ,            | abcde        |                                                                                |        |               | Ī   |
| ▲ 棱台(B)      | •            | 跟随路径         |                                                                                |        |               | i   |
|              | ŋ,           | *****        | Sec. 14                                                                        | ocde : | Senij<br>Buog |     |
| abc 转换(D)    | •            | 弯曲           |                                                                                |        |               | ţ   |
|              |              | abcde        | abcde                                                                          | abCde  | abcde         |     |
| <b>达给我</b> 发 | 曲            | abcde        | abcde                                                                          | eB,    | <b>€</b> B)   |     |
|              |              | Scole .      | %<br>****                                                                      | (h)    | abc<br>abc    |     |
|              |              | abcde        | abcde                                                                          | abcde  | abcde         |     |

图 5-7 "文本效果"按钮下拉列表

#### 信息技术实训指导(微课视频版)

114

**步骤 7**: 在副标题占位符中输入文字:"单击此处给我发邮件"并设置为隶书、36 磅、加 粗、深蓝色。

(3) 按设计样例制作第2张幻灯片。

【分析】 第2张幻灯片包含标题、横排文本和 图片,所以须插入"标题和内容"版式的幻灯片。

步骤 1:选中第1张幻灯片,切换至"开始"选项卡的"幻灯片"组中单击"新建幻灯片"按钮,在 弹出的下拉列表中选择"标题和内容"选项,则插 入一张新幻灯片。

步骤 2: 在标题占位符中输入文字"个人简 历",并将字体设置为华文行楷、48 磅、加粗、红色。

步骤3:在文本占位符中输入文字"基本资料、 学习经历、外语和计算机水平、自我评价",并分为 4行,每行为1段,将字体设置为楷体、32磅、加粗, 深蓝色,行距为"1.5倍行距",添加如图 5-8 所示 项目符号。

| 无      | •                   |             |
|--------|---------------------|-------------|
| •<br>• |                     | ✓<br>✓<br>✓ |
| ×      | :                   |             |
| 项目符号和编 | <b>Ⅰ号(<u>N</u>)</b> |             |

**步骤 4**:适当调整文本占位符大小和位置,切换至"插入"选项卡的"图片"组中,然后 选择"来自此设备"→"备用图片"文件夹中的"图片 1",如图 5-9 所示,调整图片大小,放 置右侧。

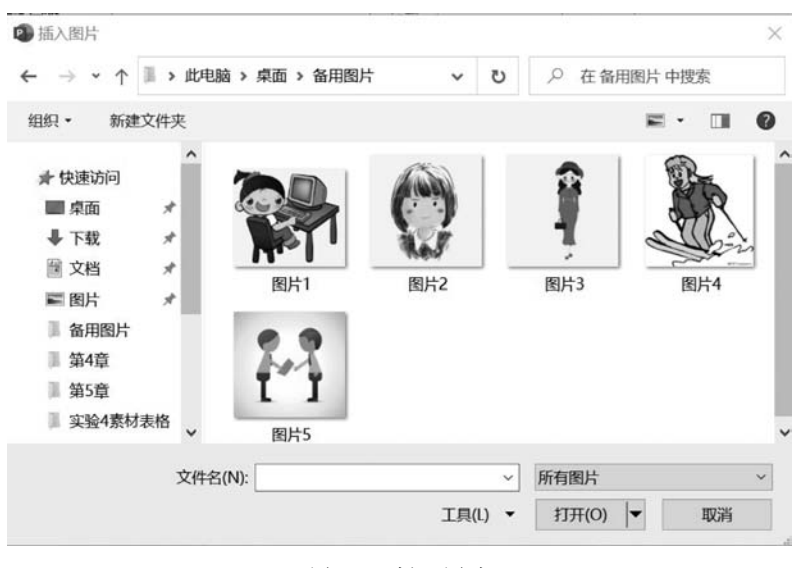

图 5-9 插入图片

(4) 按设计样例制作第3张幻灯片。

【分析】 第3张幻灯片包含标题和表格,所以仍需插入"标题和内容"版式的幻灯片。

步骤1:插入"标题和内容"版式的幻灯片。

步骤 2: 在标题占位符中输入文字"基本资料",并将其设置为华文行楷、48 磅、加粗、 红色。

**集亮资料** • 单击此处录加文本

框,将"列数"调整为5,"行数"调整为7,单击"确定"按钮,如图 5-11 所示。

插入表格 ? × 列数(C): 5 ♀ 行数(B): 7 ♀ 确定 取消

图 5-10 单击"插入表格"按钮

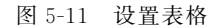

**步骤 4**:选中 E1:E3 单元格区域,切换至"表格工具——布局"选项卡的"合并"组中, 单击"合并单元格"按钮。并在合并后的单元格中插入"备用图片文件夹"中"图片 2"。再分 别合并 D4:E4、B5:E5、B6:E6、B7:E7 单元格区域为1个单元格。按设计样例在表格各 单元格中输入相应文字并设置字体、字号、颜色。

步骤3:在文本占位符中单击"插入表格"按钮,如图 5-10 所示,弹出"插入表格"对话

(5) 按设计样例制作第4张幻灯片。

【分析】 第4张幻灯片包含标题、竖排文本和图片,故需要插入"标题和竖排文字"版式的幻灯片。

步骤1:插入"标题和竖排文字"版式的幻灯片。

**步骤 2**: 在标题占位符中输入文字: "学习经历",并设置为华文行楷、48 磅、加粗、红色; 在文本占位符中按设计样例复制相应的文字,并将字体设置为楷体、28 磅、深蓝色。

**步骤 3**:选中文本占位符,调整适当大小并放于幻灯片右边位置,在左边插入相应的图片。

(6) 按设计样例、按前述方法分别制作第5张、第6张幻灯片。

(7) 以"个人简历——静态演示文稿.pptx"为文件名保存于自己的文件夹中。

# 实验 5.2 PowerPoint 2016 演示文稿的美化、动画设置

#### 【实验目的】

(1) 熟练地进行文本的输入与编辑,掌握设置幻灯片背景的设置方法。

- (2) 学会选择恰当的幻灯片版式,学会应用主题和模板。
- (3) 掌握设置幻灯片切换效果、自定义动画和应用超链接的方法。
- (4) 掌握插入音乐等常见多媒体信息的方法。
- (5)结合实际设计制作各种专业性的演示文稿。

## 景区介绍

#### 【任务描述】

打开"景区宣传素材.pptx"文件,然后按如下要求设置后保存于文件夹中。设计样例如

图 5-12 所示。

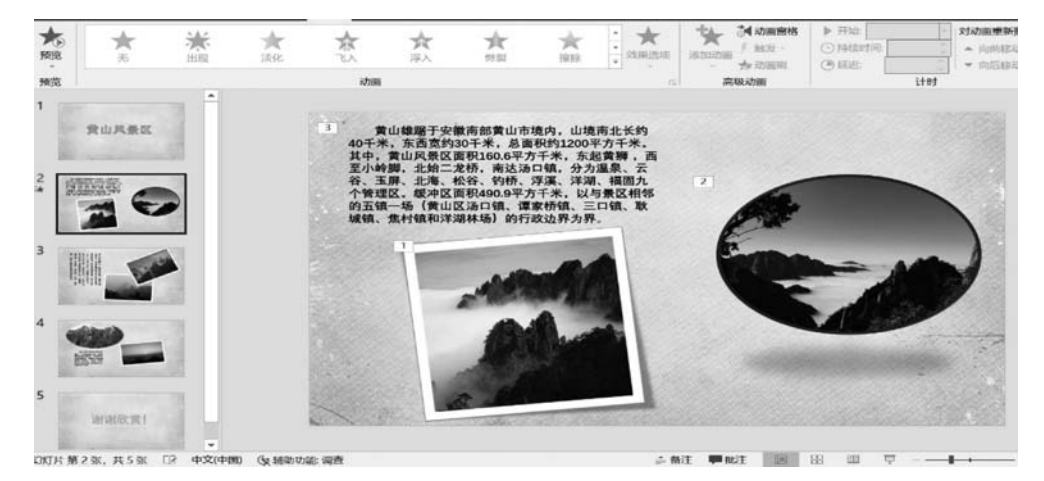

图 5-12 动态演示文稿设计样例

(1) 演示文稿包含 5 张幻灯片,标题为 1 张,概况 3 张,图片插入 5 张以上,要修改图片的版式,幻灯片必须选择一种设计主题,字体和色彩搭配合理,美观。

以下设置均需放映幻灯片,观察效果。

(2)全部幻灯片的切换效果设置为:"覆盖""自底部",无声音、持续时间1秒、单击 鼠标时。

(3)所有幻灯片中的对象均要设置动画,动画的类型、效果任选,对象出现的先后顺序为:若为内容和图片幻灯片,则先文字内容后图片。

(4)设置超链接达到的效果为:单击第2张幻灯片中的文字则跳至相应"标题"的幻灯 片,单击该张幻灯片中的"返回"按钮又返回第2张幻灯片。

(5) 设置观众自行浏览,循环式放映方式。

#### 【操作提示】

(1) 设置幻灯片切换效果。

步骤1:选中文档中第1张幻灯片。

**步骤 2**:在"切换"选项卡的"切换到此幻灯片"组中选择"覆盖"选项,在"效果选项"下拉列表中选择"自底部",在"计时"组中选择默认选择,即"chimes.wav"、持续时间 1 秒、换片方式:单击鼠标时。

步骤 3: 单击"应用到全部"按钮,如图 5-13 所示。

(2) 设置动画。

**步骤1**:选中第1张幻灯片中的标题,在"动画"选项卡的"动画"组中选择"飞入"选项, 在"效果选项"下拉列表中选择"自左下部",其他为默认选择,如图5-14所示。

步骤 2:按照上述方法,设置第2张幻灯片,选中文字,设置以上动画效果,然后依次选 中图片,在"动画"选项卡的"动画"组中选择"缩放"选项,在"效果选项"下拉列表中选择"对 象中心",其他为默认选择,如图 5-15 所示。

【说明】 从 5-15 可知,图片的动画类型为"缩放",效果选项为"对象中心",出现的先后 顺序编号为"2",其他默认选择为:开始为"单击鼠标时",持续时间为"0.5 秒"等。仿照此

116

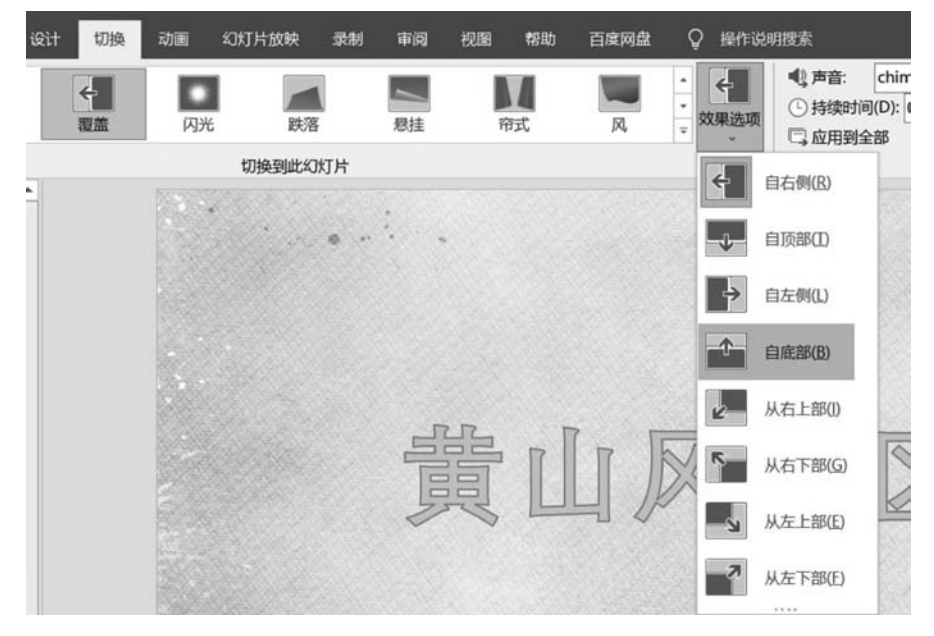

图 5-13 设置"切换"效果

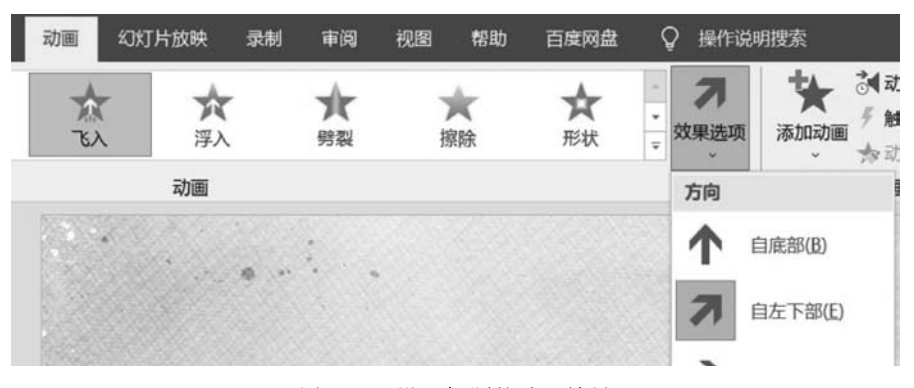

图 5-14 设置标题的动画效果

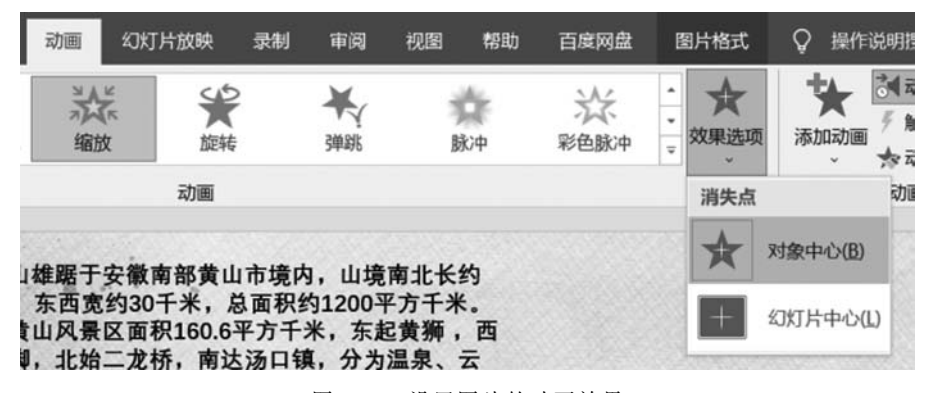

图 5-15 设置图片的动画效果

#### 信息技术实训指导(微课视频版)

118

23

方法设置其他各幻灯片中的各个对象的动画,注意按要求设置各动画出现的顺序。图 5-16 所示为第 2 张幻灯片中各个对象出现的编号顺序,若要改变编号顺序可在"动画窗格"中的 "对动画重新排序"栏中选择单击"向前移动"或单击"向后移动",可对选中的对象出现次序 进行重排。

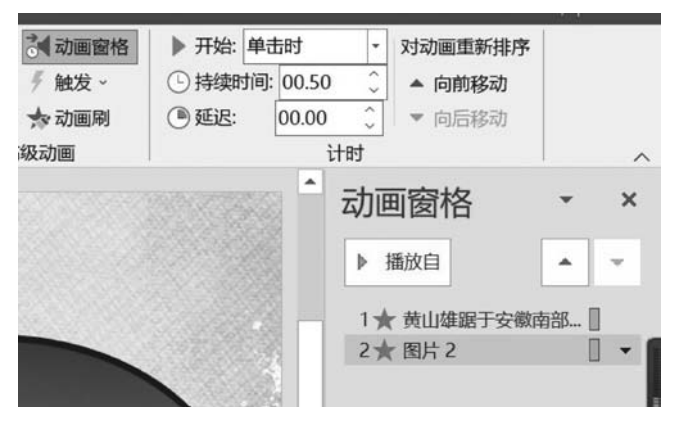

图 5-16 设置动画先后顺序

(3) 设置超链接。

**步骤1**:选中第2张幻灯片中的文字,在"插入"选项卡的"链接"组中单击"超链接"按钮,打开"编辑超链接"对话框。

**步骤 2**: 在左边的"链接到:"选项组中选择"本文档中的位置"选项,在中间的"请选择 文档中的位置:"框中选择编号为 3 的幻灯片,这时在右边的"幻灯片预览"框中可预览到要 超链接到的幻灯片,如图 5-17 所示。

| 现有文件或网                                         | 请选择文档中的位置( <u>C</u> ):                                                                                                    | 幻灯片预览:                                                                                                    |        |
|------------------------------------------------|----------------------------------------------------------------------------------------------------|----------------------------------------------------------------------------------------------------|--------|
| 页(X)<br>本文档中的位置(A)<br>新建文档(N)<br>电子邮件地址<br>(M) | 第一张幻灯片<br>最后一张幻灯片<br>- 下一张幻灯片<br>- 上一张幻灯片<br>- 幻灯片标题<br>- 1. 幻灯片 1<br>- 2. 幻灯片 2<br>- 3. 幻灯片 3<br>- 4. 幻灯片 4<br>- 5. 幻灯片 5<br>- 自定义放映 | www.www.<br>www.www.<br>www.www.<br>www.www.<br>www.www.<br>www.www.<br>www.www.<br>www.www.<br>www.www.<br>www.<br>wow.<br>www.<br>wwy.<br>www.<br>www.<br>www.<br>www.<br>www.<br>wwwy | 删除链接(R |

图 5-17 "编辑超链接"对话框

**步骤 3**:单击"确定"按钮,此时"黄山……"文字变成带下画线的文本,放映幻灯片体验 超链接效果。

#### 实验5 PowerPoint 2016演示文稿软件

119

步骤 4: 在第 3 张幻灯片的右侧底部插入适当大小的"矩形圆角"形状,在其上添加"返回"二字,选中形状,在"插入"选项卡的"链接"组中单击"超链接"按钮,打开"插入超链接"对话框,在中间的"请选择文档中的位置"框中选择编号为 2 的幻灯片,如图 5-18 所示。然后按"确定"按钮,放映幻灯片体验效果。

| 插入超链接                                              |                                                                                                    |               | ? ×     |
|----------------------------------------------------|----------------------------------------------------------------------------------------------------|---------------|---------|
| 链接到:                                               | 要显示的文字([]: 返回                                                                                                    |               | 屏幕提示(P) |
| ■<br>现有文件或网                                        | 请选择文档中的位置( <u>C</u> ):                                                                                                    | 幻灯片预览:        |         |
| 页(X)<br>本文档中的位<br>置(A)<br>新建文档(N)<br>电子邮件地址<br>(M) | <ul> <li>第一张幻灯片</li> <li>最后一张幻灯片</li> <li>一下一张幻灯片</li> <li>一上一张幻灯片</li> <li>□1.幻灯片 1</li> <li>-2.幻灯片 2</li> <li>-3.幻灯片 3</li> <li>-4.幻灯片 4</li> <li>-5.幻灯片 5</li> <li>自定义放映</li> </ul> | <text></text> |         |
|                                                    |                                                                                                    | 显示并返回(S)      |         |
|                                                    |                                                                                                    | 确定            | 取消      |

图 5-18 返回编号为 2 的幻灯片

步骤 5: 仿照此方法为其他段落文字设置超链接。

(4) 插入音频对象。

**步骤 1**:单击"插入"选项卡,打开"音频"选项组中的 PC 上的音频,找到事先联网下载 好的背景音乐,如图 5-19 所示。

| a distant of                                                                   |               |                    |   |            |   |    | 0.000      | and a second |
|--------------------------------------------------------------------------------|---------------|--------------------|---|------------|---|----|------------|--------------|
|                                                                                | )ata (D:      | :) > CloudMusic    |   |            | ~ | U  | 户 在 CloudM | usic 中搜索     |
| 组织• 新建文件夹                                                                      |               |                    |   |            |   |    | 8          | • • •        |
| 🐌 Windows (C:)                                                                 | ^             | 名称 ^               | # | 标题         |   | #  | 与创作的艺术家    | 唱片集          |
| 🥪 Data (D:)                                                                    |               | • dylanf - 卡农 (经典钢 | 1 | 卡农 (经典钢琴版) |   | dy | lanf       | 卡农Canon in   |
| 360Downloads                                                                   |               |                    |   |            |   |    |            |              |
| 360安全浏览器下载                                                                     |               |                    |   |            |   |    |            |              |
| BaiduNetdiskDownload                                                           | _             |                    |   |            |   |    |            |              |
| CloudMusic                                                                     |               |                    |   |            |   |    |            |              |
| Download                                                                       | - 82          |                    |   |            |   |    |            |              |
|                                                                                |               |                    |   |            |   |    |            |              |
| MobileEmuMaster                                                                |               |                    |   |            |   |    |            |              |
| MobileEmuMaster                                                                | L             |                    |   |            |   |    |            |              |
| MobileEmuMaster<br>Program Files<br>QMDownload                                 | I.            |                    |   |            |   |    |            |              |
| MobileEmuMaster<br>Program Files<br>QMDownload<br>gycache                      | ł             |                    |   |            |   |    |            |              |
| MobileEmuMaster<br>Program Files<br>QMDownload<br>qycache<br>WeChat            | v             | <                  |   |            |   |    |            |              |
| MobileEmuMaster<br>Program Files<br>QMDownload<br>qycache<br>WeChat<br>文件名(N): | ≁<br>Jylanf - | <<br>卡农 (经典钢琴版)    |   |            |   | ~  | 音频文件       | ×            |

图 5-19 插入音频对象

**步骤 2**:单击"插入"按钮后,此时会在幻灯片页面中出现一个音频按钮,如图 5-20 所示,适当调整该按键的大小和位置。

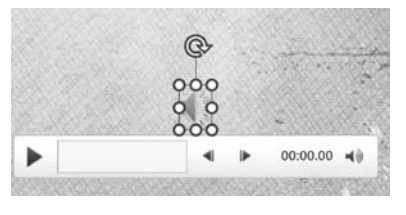

图 5-20 音频按钮

**步骤 3**:单击"音频工具"中"播放"可对背景音乐的播放方式进行设置,如图 5-21 所示, 放映幻灯片体验效果。

| <b>•</b> • | o - c 亟 D          |           | 音频工具                    |                |                      |                     |
|------------|--------------------|-----------|-------------------------|----------------|----------------------|---------------------|
| 文件         | 开始 模板              | 插入 设计     | 切换 动画                   | 幻灯片放映 录制 审阅 视图 | 帮助百度网盘               | 音频格式 播放             |
| 挿放         | □▲ □×<br>添加书签 删除书签 | 学<br>第載音频 | 化持续时间<br>   浙强: 00.00 ① |                | ★ 立 放映时隐藏 □ 播放完毕返回开头 | ●<br>无<br>样式<br>台播放 |
| 预览         | 书签                 |           | 编辑                      | 音频选项           |                      | 音频样式                |

图 5-21 音频"播放"设置

【说明】 插入音频对象可增强观赏性、多样性、提高大家的兴趣和热情。插入音频文件 比较常用的格式为 MP3、wav、wma 等。

步骤4:保存文档。

全部操作完成后以"景区宣传素材.pptx"为文件名保存于自己的文件夹中。

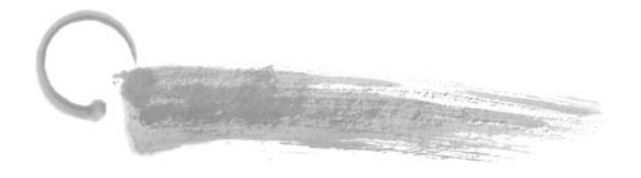

# 应用实践5

### 制作年终总结汇报

#### 【实践目的】

(1) 熟悉幻灯片的制作方法。

(2) 掌握自定义动画的合理设置。

(3) 幻灯片的切换功能应用。

(4) 背景音乐的添加。

(5) 此实践项目是演示文稿的综合应用,在动画设置上需要反复推敲,切勿杂乱无章。

#### 【任务描述】

通过前面所学,以年终总结汇报为例,制作出精美的一个汇报材料。

### 【任务实践】

要求:根据所学知识,创建6~8张幻灯片的演示文稿。

(1) 幻灯片以"班级+姓名+学号.pptx"为文件名保存到 D 盘文件夹中。

(2)每张幻灯片的背景需自行网络下载合适图片,整体的主题颜色需统一并且设置 效果。

(3) 整体字体设置为: 宋体、加粗、深蓝色。

(4) 主标题、副标题分别需设置动画效果。

(5) 在其中需插入音频或视频达到其多重变化的效果。

#### 【学习提示】

因同学们的审美以及想法不一,做出效果因人而异,故需在制作过程中需反复斟酌整体的细节,例如颜色的搭配,字体的大小,以及整体的格式等,可在正规网站下载素材、模板。

(1) 无忧 PPT: 中国最早的 PPT 素材网站之一,资源较多,分类较广。

(2) 第 1PPT: 综合 PPT 素材发布网站,部分精品模板需要收费。